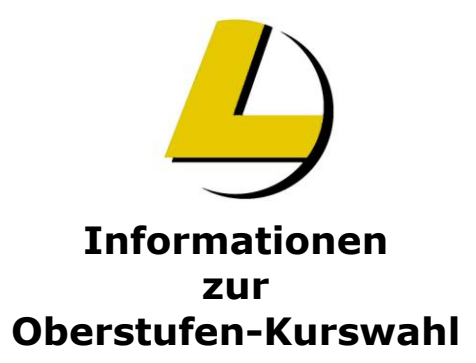

## Laufbahnplanung und Beratung für die Oberstufe mit Unterstützung des Programms LuPO (Schülerversion)

Hier eine Kurzanleitung zur Installation und Bedienung des Laufbahnplanungs- und Beratungstools (LuPO)

- 1. Handbuch der LuPO-Schülerversion herunterladen von: <u>http://www.svws.nrw.de/uploads/media/Anleitung\_LuPO\_Schuelerversion.pdf</u>
- 2. Schüler-Dummy-Datei hier herunterladen (Dummy\_Schueler\_9.lpo)
- 3. Gezipptes LuPO-Programm herunterladen von: http://www.svws.nrw.de/uploads/media/LuPO\_NRW\_SV.zip
- Programm entzippen und starten.
  Der Start ist aus einem beliebigen Verzeichnis möglich keine Installation notwendig!
- 5. Schülerdatei "Dummy\_Schueler\_9.lpo" laden.
- 6. Eigene Sprachenfolge eingeben (in der Spalte "Fremdspr./Spr.-Folge" die Reihenfolge und in "Fremdspr./ab Jg." die jeweilige Jahrgangsstufe, in der die Sprache begonnen wurde).
- 7. Im Menü "Prüfung durchführen für" die Gesamtlaufbahn wählen.
- Mit der rechten Maustaste die Wahlen in den Feldern durchführen. Mehrfachklicks schalten durch die Wahlmöglichkeiten ("M" für mündliche und "S" für schriftliche Grundkurse, "LK" für Leistungskurse, "ZK" für Zusatzkurse).
- Die Hinweise auf der rechten Seite beachten! (Wenn kein bilinguales Abitur angestrebt wird, können Bemerkungen bezüglich bilingualer Fächer ignoriert werden).
- Es können pro Halbjahr maximal 12 Kurse belegt werden. (inkl. Vertiefungskurse, exkl. Projektkurse. Vertiefungskurse werden im Programmfenster unten nicht mitgezählt!).
- 11. Die Speicherung der Daten erfolgt automatisch in der Datei "Dummy\_Schueler\_9.lpo".
- 12. Die Wahl kann ausgedruckt und zur Beratung mitgebracht werden.